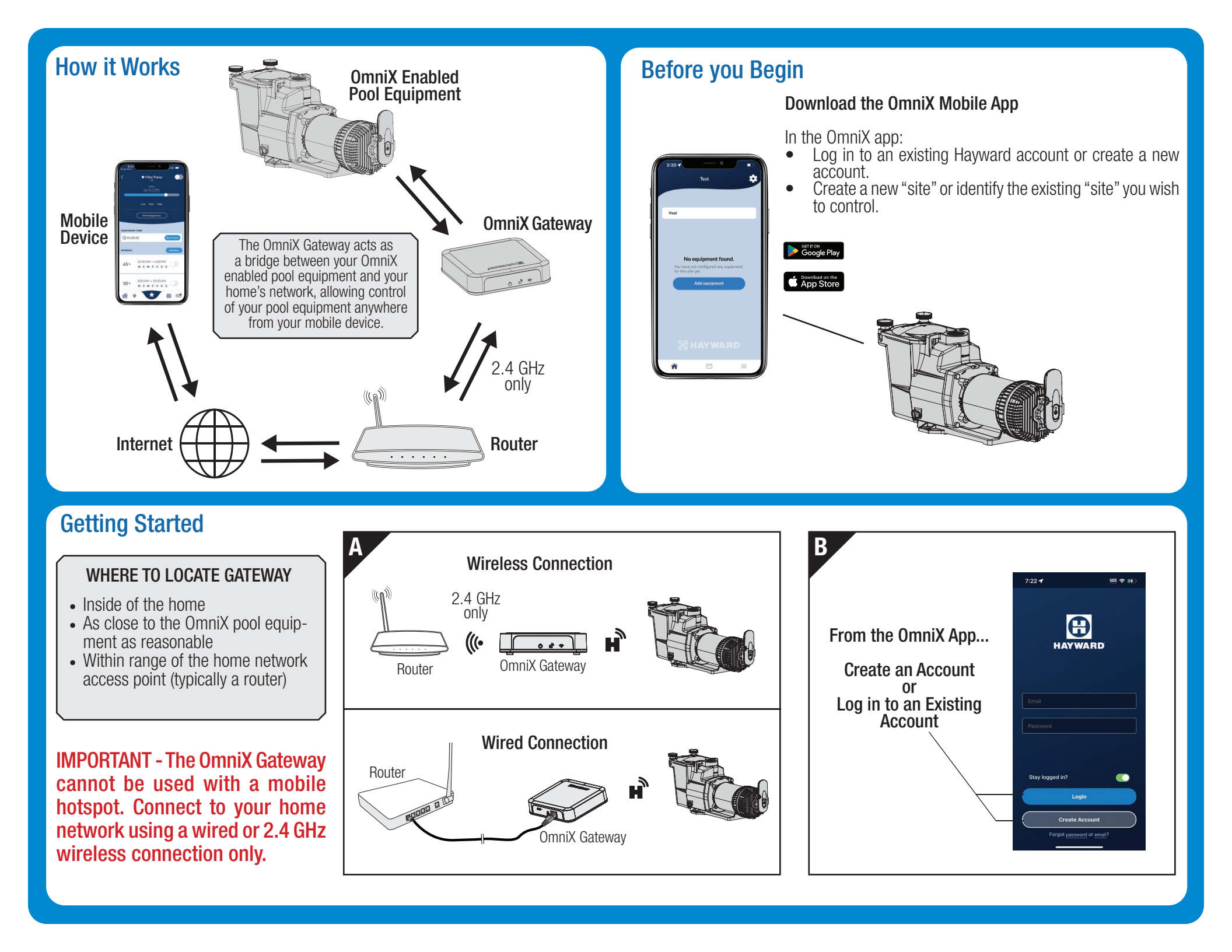

#### **Getting Started - continued**

C

To add the Gateway as well as other OmniX compatible equipment, follow the instructions in the app.

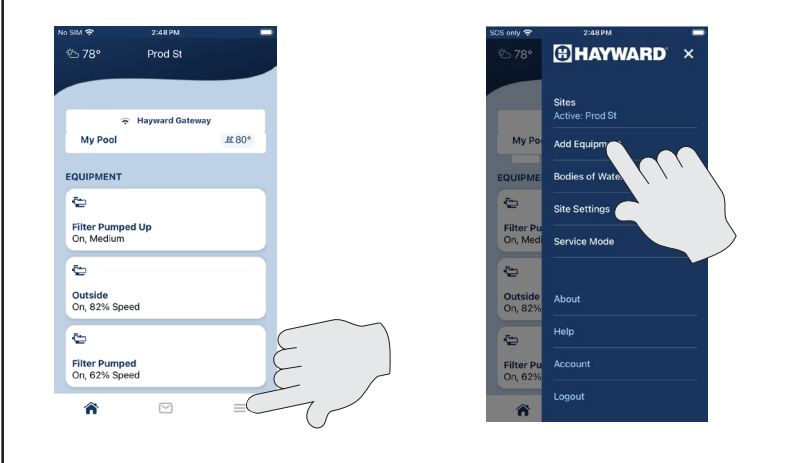

### **Resetting the Gateway**

- If you relocate the OmniX Gateway to another site, you'll need to reset the Gateway to the original factory settings and then repeat "Getting Started".
- Resetting the OmniX Gateway will force the unit to "forget" all previously configured equipment and connections.
- **To Reset:** Hold the CONNECT button on the rear of the Gateway for 6 seconds. The blue LED will begin to blink quickly. Next, press the CONNECT button 3 times to initiate the reset.
- The yellow and blue LEDs will blink slowly upon successful reset.

# 

OmniX Gateway Quick Start Guide

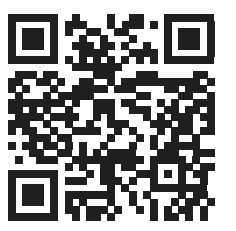

Scan to download OmniX app required for Gateway configuration

## Troubleshooting

- 1. The Power LED is not lit
  - Verify that there is power to the Gateway.

#### 2. Gateway will not connect to app during configuration

- Move the mobile device closer to the Gateway.
- Make sure that the mobile device's Bluetooth is turned on.
- Make sure that the app has permission to use Bluetooth (this can usually be found in the mobile device's settings).
- Reset the Gateway (see above).

#### 3. OmniX equipment is shown as not connected

- Ensure that the other OmniX devices are powered.
- Ensure that all OmniX devices are configured to the same site.
- Relocate the Hayward Gateway to an indoor location closer to the OmniX equipment.

For further information or technical support, visit our website at www.hayward.com.

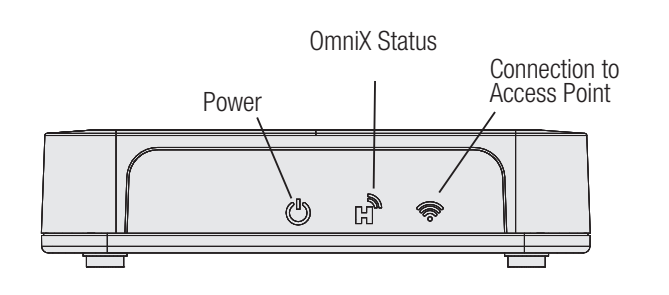

| LED Status Table |        |                   |                            |                     |
|------------------|--------|-------------------|----------------------------|---------------------|
| LED              | Color  | LED State         | Indication                 | Note                |
|                  | Yellow | Blinking - Fast   | Error State                |                     |
| 6                |        | Blinking - Medium | Network/Wifi not connected |                     |
| Wi-Fi            |        | Blinking - Slow   | Network not configured     | Check router status |
|                  |        | Solid             | Internet connected         | Normal operation    |
| ComniX           | Blue   | Blinking -Fast    | Error State                | Reset the Gateway   |
|                  |        | Blinking - Medium | Waiting to be claimed      |                     |
|                  |        | Blinking - Slow   | Gateway not configured     |                     |
|                  |        | Solid             | Normal operation           | Normal operation    |
| Power            | Green  | Solid             | Gateway powered            | Normal operation    |

Hayward Industries 1415 Vantage Park Dr., Suite 400 Charlotte, NC 28203 Phone (908)-355-7995 www.hayward.com